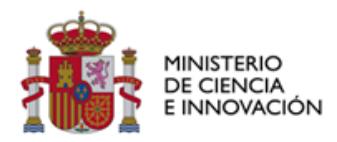

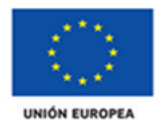

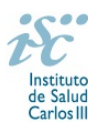

# INSTRUCCIONES PARA LA JUSTIFICACIÓN CIENTÍFICA FINAL DE LOS COORDINADORES DE RED Y COORDINADORES DE PROGRAMA DE LAS REDES TEMÁTICAS DE INVESTIGACIÓN COOPERATIVA EN SALUD (RETICS) 2016

En cumplimiento del artículo quinto de la Resolución de 29 de noviembre de 2016, del Director del Instituto de Salud Carlos III por la que se conceden subvenciones para Redes Temáticas de Investigación cooperativa en Salud (RETICS) de la convocatoria 2016 de la Acción Estratégica en Salud 2013-2016, las memorias finales de las RETICS serán presentadas por los coordinadores científicos de cada programa y de los grupos de investigación que las configuran y deberán remitirse en un plazo no superior a tres meses desde su finalización. El procedimiento para la presentación de la justificación científica será el siguiente:

# Si Ud. es Coordinador de Red / Coordinador científico de programa:

La justificación científica se deberá tramitar a través de la aplicación telemática AESEG, incluyendo los justificantes científicos derivados de su actividad en la Red como grupo de investigación descritos en estas instrucciones, así como adjuntando, agrupados en un único pdf, los modelos "Memoria de Coordinacion", "Memoria de Programa" y "Memoria de grupos de investigacion" disponibles en la Web del <u>ISCIII</u>

Para ello, el Coordinador deberá habilitar sus permisos de acceso a la aplicación siguiendo el siguiente procedimiento:

#### Iniciar sesión con cuenta Cl@ve

Deberá acceder a Cl@ve e identificarse.

| 1     |                                                                                                 | Instituto de Salud      | Carlos III                               |                | PHUEBAS                       |                 | Seguimiento de ayudas - 🚛 🕕 |                               |                            |       |  |
|-------|-------------------------------------------------------------------------------------------------|-------------------------|------------------------------------------|----------------|-------------------------------|-----------------|-----------------------------|-------------------------------|----------------------------|-------|--|
| AESEG | Acceso co                                                                                       | on Usuario              |                                          | Acces          | o con Windows                 |                 | - 13 <sup>14</sup>          | Ayuda - P<br>Acceso con Cl@ve | votección datos Iniciar se | esión |  |
|       | Utuario                                                                                         |                         | 20                                       |                |                               |                 |                             | clove                         |                            |       |  |
|       | <ul> <li>Registrar como nuevo usi</li> <li>¿Ha obvidado su contrase</li> <li>Iniciar</li> </ul> | uario<br>aña?<br>sæsión | n an an an an an an an an an an an an an |                | Iniciar sesión                | A               |                             | inktar sestón                 | 3                          |       |  |
|       |                                                                                                 |                         |                                          |                |                               |                 |                             | Inicia se                     | sión con su cuenta cl@ve   |       |  |
|       |                                                                                                 |                         |                                          |                |                               |                 |                             |                               |                            |       |  |
|       |                                                                                                 |                         |                                          |                |                               |                 |                             |                               |                            |       |  |
|       |                                                                                                 |                         |                                          |                |                               |                 |                             |                               |                            |       |  |
|       | 1 60.                                                                                           | 1.69                    | · 695                                    | Estas ayudas p | odrán estar cofinanciadas por | Incial Europeo) | 1.645                       | - 645                         | - 645-                     |       |  |

Al acceder con Cl@ve le saldrá la pantalla a través de la cual deberá seleccionar el modo de acceso.

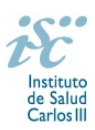

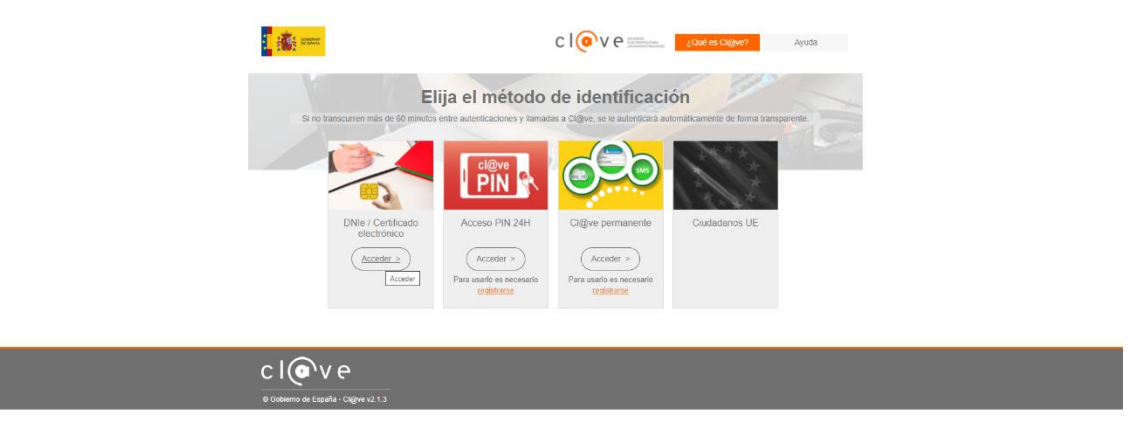

Si selecciona DNIe / certificado, la aplicación le redirige a la pantalla de selección del certificado, redirigiéndole automáticamente al proveedor de identidades:

| ) Olyve Mostero de Nacional y 🗴 +                      | • |
|--------------------------------------------------------|---|
| ← → X i se-pasarela.dave.gob.ex/Prov/2/ServiceBedirect |   |
| Redirigiendo al proveedor de identidades               |   |
|                                                        |   |
|                                                        |   |
|                                                        |   |
|                                                        |   |
|                                                        |   |
|                                                        |   |

Una vez identificado con Cl@ve, el sistema AESEG le redirige al proceso de <u>registro de nuevo usuario</u>, se registra y su usuario de Cl@ve queda vinculado automáticamente con el usuario de AESEG y ya podrá acceder al sistema AESEG con usuario de Cl@ve. Es importante señalar la casilla de verificación <u>Soy Investigador</u>.

|                                | or Units Furges                                                               |                                                                              |                                                              | Seguimiento de ayudas - 🛲 🔱             |
|--------------------------------|-------------------------------------------------------------------------------|------------------------------------------------------------------------------|--------------------------------------------------------------|-----------------------------------------|
| AESEG                          |                                                                               |                                                                              |                                                              | Ayuda - Protección datos Iniciar sesión |
| Formulario de registro con vin | sculación a cl@ve                                                             |                                                                              |                                                              |                                         |
| Datos de acceso                | Usuario / Login                                                               | Correo electrónico                                                           | Contraseña                                                   | Confirmar contraseña                    |
| Datos personales               |                                                                               | •                                                                            |                                                              | •                                       |
| Datos de contacto              | Pregunta contraseña                                                           | Respuesta contraseña                                                         | Soy investigador                                             |                                         |
|                                | Referen et clotigs<br>VZES<br>Ces transpin<br>Intente et clotige de la imagen | *                                                                            |                                                              |                                         |
|                                |                                                                               |                                                                              |                                                              | Registrarce                             |
|                                |                                                                               |                                                                              |                                                              |                                         |
|                                |                                                                               |                                                                              |                                                              |                                         |
|                                |                                                                               |                                                                              |                                                              |                                         |
|                                |                                                                               | Estas ayudas podrán estar cofinar                                            | idadas por                                                   |                                         |
|                                |                                                                               | FEDER (Fondo Europeo de Desarrolio Regional)<br>"Una maneza de hacer Europa" | FSE (Fondo Social Europeo)<br>"El FSE Invierte en la futuro" |                                         |

Para aquellos usuarios que son del dominio ISCIII, se podrán identificar con Windows siguiendo los mismos pasos explicados para Cl@ve.

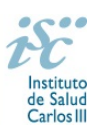

Si no dispone DNIe o certificado, puede solicitar la Cl@ve permanente a través de internet sin certificado electrónico y de forma no presencial. Puede acceder a las instrucciones de registro a través de <u>https://clave.gob.es/clave\_Home/registro/Como-puedo-registrarme.html</u>.

NOTA: Puede autenticarse directamente con el sistema AESEG si aún no dispone de usuario de Cl@ve o no desea utilizarlo hasta la generación y firma de la memoria. En este caso <u>se</u> registrará como nuevo usuario de AESEG y accederá al sistema con ese mismo usuario.

De seguir este proceso, una vez que desee acceder Cl@ve, deberá vincular manualmente su usuario AESEG a su usuario de Cl@ve, en el momento que <u>lo vincule</u>, podrá identificarse con el sistema Cl@ve para acceder a la aplicación AESEG. Para ello, una vez accede por Cl@ve, desde el menú <u>Mis datos / Cuenta / Proveedores</u>.

Una vez registrado, se accederá a la pantalla inicial de la aplicación de Seguimiento de ayudas AESEG.

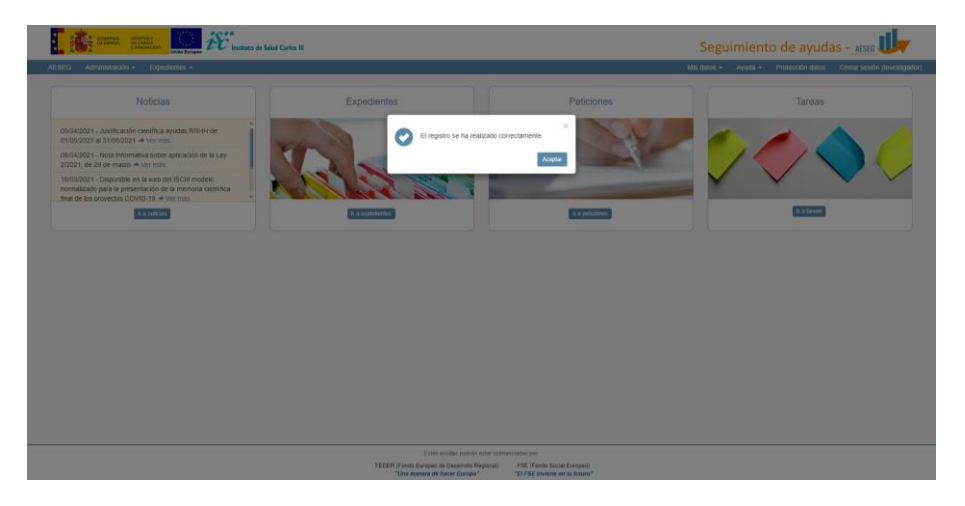

#### Acceso al expediente a justificar

Pinchando en "Expedientes" de la pantalla

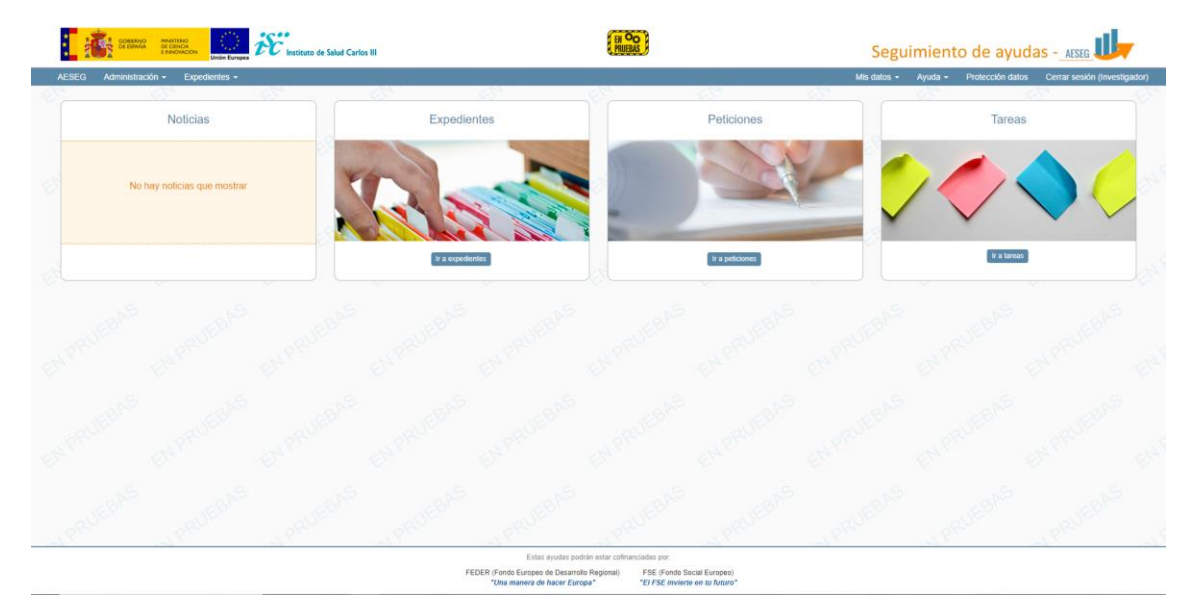

El sistema le redigirá automáticamente a la pantalla de búsqueda de expedientes, donde podrá visualizar los expedientes en los que debe realizar la justificación científica:

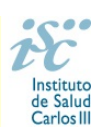

|              |                                             | in Everyoe Instituto de Salud Carlos III       | HI OO<br>PRIJEBAS                                          | Seg                                                         | guimiento de ayudas - 🚛 🕕                          | <b>-</b>                    |
|--------------|---------------------------------------------|------------------------------------------------|------------------------------------------------------------|-------------------------------------------------------------|----------------------------------------------------|-----------------------------|
| AESEG        | Administración - Expedientes -              |                                                |                                                            |                                                             | Mis datos - Ayuda - Protección datos Co            | errar sesión (Investigador) |
| Listado de e | Décruerta de experientes                    | × × ×                                          | · · · · · · · · · · · · · · · · · · ·                      | V V                                                         | · · · · · · · · · · · · · · · · · · ·              |                             |
|              | <ul> <li>Disqueda de expediences</li> </ul> |                                                | (a) (a)                                                    | (m. )                                                       | 6 6                                                | .9                          |
|              | Datos generales                             | Código de expediente                           | Titulo del expediente                                      | Tipo de ayuda                                               | Grupo de ayuda                                     |                             |
|              | Equipo Investigador                         |                                                |                                                            | No hay selección                                            | <ul> <li>No hay selección</li> </ul>               | •                           |
|              |                                             | Convocatoria                                   | Año convocatoria                                           | Duración                                                    | Anualidad actual                                   |                             |
|              | Area de conocimiento                        | No hay selección                               |                                                            |                                                             |                                                    |                             |
|              | Estructuras cooperativas                    | Estado                                         | Centro solicitante                                         | Comunidad autonóma centro solicitante                       | Tipo provecto                                      |                             |
|              | Otros                                       | No hay selección +                             | Id o nombre del centro                                     | No hay selección                                            | * No hay selección                                 | -                           |
|              |                                             | Centro realizator                              | Comunidad autonóma centro realizador                       | Fecha de resolución                                         | Fecha de comienzo                                  |                             |
|              |                                             | Id a nombre del centro                         | No hay selección +                                         | hasta                                                       | hasta                                              |                             |
|              |                                             |                                                |                                                            |                                                             |                                                    |                             |
|              |                                             | hasta                                          | Pecha de finalización                                      | Ne hay selección                                            | Lierre cientrico                                   |                             |
|              |                                             |                                                |                                                            |                                                             |                                                    |                             |
|              |                                             | Evaluación nueve meses                         |                                                            |                                                             |                                                    |                             |
|              |                                             | No hay selection                               |                                                            |                                                             |                                                    | 614                         |
|              |                                             |                                                |                                                            |                                                             | Buscar                                             | npiar                       |
|              |                                             |                                                |                                                            |                                                             |                                                    |                             |
|              | 🌣 Personalizar 🚨 Exportar                   |                                                |                                                            |                                                             | 1 Página 1 ► de 1 mostrando 10 ¥                   | de 1                        |
|              | Acciones Id II                              | Titulo <sup>11</sup> Estado <sup>11</sup> Cent | tro solicitante 11 Nombre 11 Centro de re<br>representante | salización 11 Investigador 11 Año<br>principal convocatoria | 1 Duración 1 Anualidad 1 Total<br>actual concedido | 11                          |
|              | •                                           | Abierto                                        |                                                            |                                                             | 2016 5 5                                           | 1.810,00                    |
|              |                                             |                                                |                                                            |                                                             |                                                    |                             |
|              |                                             |                                                |                                                            |                                                             | 1.                                                 | 810,00 €                    |
|              | ()                                          |                                                |                                                            |                                                             |                                                    |                             |

En caso de haber existido algún problema en el acceso, le parecerá la pantalla de búsqueda de expedientes sin ningún resultado.

| tado de expedientes     |       |                        |           |                           |                                |         |                                        | ~                  |                     | ~           |              |                       |        |
|-------------------------|-------|------------------------|-----------|---------------------------|--------------------------------|---------|----------------------------------------|--------------------|---------------------|-------------|--------------|-----------------------|--------|
| Búsqueda de expedientes |       |                        |           |                           |                                |         |                                        |                    |                     |             |              |                       |        |
| Datos generales         |       | Código de expediente   |           | Título del expediente     |                                |         | Tipo de ayuda                          |                    |                     | Grupo de    | ayuda        |                       |        |
| quipo Investigador      |       |                        |           |                           |                                |         | No hay selección                       |                    | Ψ                   | No hay se   | elección     |                       | *      |
| rea de conocimiento     |       | Convocatoria           |           | Año convocatoria          |                                |         | Duración                               |                    |                     | Anualidad   | l actual     |                       |        |
|                         |       | No hay selección       | -         |                           |                                |         |                                        |                    |                     |             |              |                       |        |
| structuras cooperativas |       | Estado                 |           | Centro solicitante        |                                |         | Comunidad autonóma centr               | ro solicitante     |                     | Tipo proy   | ecto         |                       |        |
| Itros                   |       | No hay selección       | w         | Id o nombre del centro    |                                |         | No hay selección                       |                    | ÷                   | No hay se   | elección     |                       | *      |
|                         |       | Centro realizador      |           | Comunidad autonóma centre | o realizador                   |         | Fecha de resolución                    |                    |                     | Fecha de    | comienzo     |                       |        |
|                         |       | Id o nombre del centro |           | No hay selección          |                                | ¥       |                                        | hasta              |                     |             | has          | la -                  |        |
|                         |       | Fecha de ejecución     |           | Fecha de finalización     |                                |         | Cierre económico                       |                    |                     |             |              |                       |        |
|                         |       | hasta                  |           |                           | hasta                          |         | No hay selección                       |                    | *                   |             |              |                       |        |
|                         |       |                        |           |                           |                                |         |                                        |                    |                     |             |              | Buscar                | Umpiar |
|                         |       |                        |           |                           |                                |         |                                        |                    |                     |             |              |                       |        |
| Personalizar 🧏 Exportar |       |                        |           |                           |                                |         |                                        |                    |                     |             | Página 0 🕨 d | le 0 mostrando 10     | ✓ de 0 |
| Acciones Id expedie     | nte 👫 | Titulo I1              | Estado 11 | Centro solicitante 11     | Nombre IT Cer<br>representante | ntro de | realización II Investi<br>principality | igador II<br>cipal | Año<br>convocatoria | IT Duración | actual       | 11 Total<br>concedido |        |
|                         |       |                        |           |                           |                                |         |                                        |                    |                     |             |              |                       | 0,04   |
|                         |       |                        |           |                           |                                |         |                                        |                    |                     |             |              |                       |        |
|                         |       |                        |           |                           |                                |         |                                        |                    |                     |             |              |                       |        |
|                         |       |                        |           |                           |                                |         |                                        |                    |                     |             |              |                       |        |
|                         |       |                        |           |                           |                                |         |                                        |                    |                     |             |              |                       |        |
|                         |       |                        |           |                           |                                |         |                                        |                    |                     |             |              |                       |        |
|                         |       |                        |           |                           |                                |         |                                        |                    |                     |             |              |                       |        |
|                         |       |                        |           | · 64.                     | - 62 V                         |         | - 62 Y                                 | 1 60 -             |                     | 141         |              | 67.7                  |        |

Si esto ocurriese puede dirigir un correo electrónico a <u>reticsinformacion@isciii.es</u>, así como al gestor del ISCIII asignado a su expediente.

De entre el listado de expedientes listados en la pantalla de búsqueda de expedientes podrá acceder a la justificación pinchando en el icono del ojo ubicado a la izquierda del número de expediente.

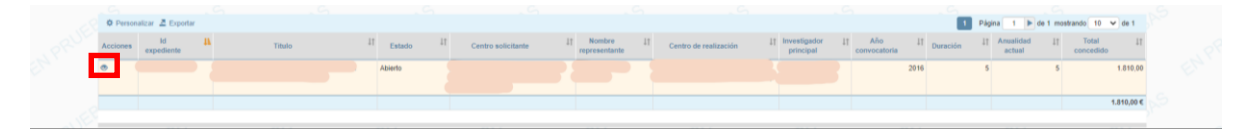

Automáticamente accederá a la pantalla de Datos Generales del expediente, desde donde podrá acceder a la justificación científica a través de los menús laterales situados en la parte izquierda de la pantalla:

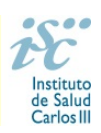

|                   |                               | transee the Salud Carlos III             |                          |                   |                         |                   | Se             | Seguimiento de ayudas - 🚛 🕕 |         |                  |             |                   |
|-------------------|-------------------------------|------------------------------------------|--------------------------|-------------------|-------------------------|-------------------|----------------|-----------------------------|---------|------------------|-------------|-------------------|
| AESEG Ad          | ministración - Expedientes -  |                                          |                          |                   |                         |                   |                | Mis datos +                 | Ayuda - | Protección datos | Cerrar sesi | in (Investigador) |
| Listado de expedi | entes / Detalle de expediente |                                          |                          |                   |                         |                   |                |                             |         |                  |             | H Volver          |
|                   | > Detaile del expediente      |                                          |                          |                   |                         |                   |                |                             |         |                  |             |                   |
|                   |                               | Datos generales Estructuras cooperativas |                          |                   |                         |                   |                |                             |         |                  |             |                   |
|                   | Datos generales               | N <sup>a</sup> de expediente             | Nombre del representante |                   | Nombre de la conv       | ocatoria          |                | Anualidad act               | tual    |                  |             |                   |
|                   | Equipo investigador           |                                          |                          |                   | REDES TEMATICA<br>SALUD | IS DE INVESTIGACI | ON COOPERATIVA | EN 5                        |         |                  |             |                   |
|                   | Resumen económico             | Estado                                   | Cierre económico         | Cierre científico |                         | Duración          | Tipo duració   | n                           |         |                  |             |                   |
|                   | Plazos                        | Abierto                                  | SI NO                    | SI NO             |                         | 5                 | Años           |                             |         |                  |             |                   |
|                   | Anualidades                   | Centro solicitante                       | Centro realizador        |                   | Titulo                  |                   |                |                             |         |                  |             |                   |
|                   |                               |                                          |                          |                   |                         |                   |                |                             |         |                  |             |                   |
|                   | Justificación científica      | Fecha de resolución                      | Fecha fin de ejecución   |                   | Fecha fin de justifi    | ación             |                |                             |         |                  |             |                   |
|                   |                               | 29/11/2016                               | 31/12/2021               |                   | 31/03/2022              |                   |                |                             |         |                  |             |                   |
|                   |                               | I Mostrar históricos                     |                          |                   |                         |                   |                |                             |         |                  |             |                   |

En el apartado justificación científica encontrará dos pestañas, "Seguimiento científico" y "Justificantes".

En la primera de las pantallas dispondrá de información sobre los plazos para la presentación de la justificación científica, si la memoria está pendiente de generarse, generada pendiente de ser presentada o está presentada (cuadro azul parte inferior de la pantalla).

|                       |                                                       | institute              | de Salud Carlos III                |               |                        |                         |                    | Seguimiento de ayudas - 📠 🕕 |                          |                              |  |  |  |
|-----------------------|-------------------------------------------------------|------------------------|------------------------------------|---------------|------------------------|-------------------------|--------------------|-----------------------------|--------------------------|------------------------------|--|--|--|
| AESEG Admir           | istración - Expedientes -                             |                        |                                    |               |                        |                         |                    | Mis datos -                 | Ayuda - Protección datos | Cerrar sesión (Investigador) |  |  |  |
| Listado de expediente | s / Detalle de expediente / Detalle seguimientos cier | ntíficos               |                                    |               |                        |                         |                    |                             |                          | 4 Volver                     |  |  |  |
| >                     | Justificación científica del expediente               |                        |                                    |               |                        |                         |                    |                             |                          |                              |  |  |  |
|                       |                                                       | Seguimiento científico | Justificantes                      |               |                        |                         |                    |                             |                          |                              |  |  |  |
|                       | Datos generales                                       | Personalizar .         | ≛ Exportar                         |               |                        |                         |                    | 1 Página                    | 1 b de 1 mostrando 10 v  | de 5                         |  |  |  |
|                       | Equipo investigador                                   | Acciones               | ld seguimiento 🕎                   | † Ordinal 🛛 🖞 | Tipo seguimiento 🛛 🖓 🎼 | Fecha de comienzo 🛛 🖓 🎼 | Fecha de fin 🛛 🕆 👫 | Fecha de ejecución 🛛 🍸 🛛    | † Fecha fin de ejecución | Y 11                         |  |  |  |
|                       | Resumen económico                                     | • h                    | 5001003                            | 1             | Intermedio             | 01/01/2017              | 31/05/2018         | 01/01/2017                  | 02/01/2017               | _                            |  |  |  |
|                       |                                                       | •                      | 5001004                            | 2             | Intermedio             | 01/06/2018              | 31/07/2018         | 01/01/2017                  | 31/05/2018               |                              |  |  |  |
|                       | Plazos                                                | ۰ 🖌                    | 5001005                            | 3             | Intermedio             | 03/06/2019              | 03/07/2019         | 01/01/2017                  | 31/05/2019               |                              |  |  |  |
|                       | Anualidades                                           | •                      | 2152035                            | 4             | Intermedio             | 01/06/2020              | 31/07/2020         | 01/06/2018                  | 31/05/2020               |                              |  |  |  |
|                       |                                                       | •                      | 2152328                            | 5             | Final                  | 01/01/2022              | 31/03/2022         | 01/01/2017                  | 31/12/2021               |                              |  |  |  |
|                       | Justificación científica                              |                        |                                    |               |                        |                         |                    |                             |                          |                              |  |  |  |
|                       |                                                       |                        |                                    |               |                        |                         |                    |                             |                          |                              |  |  |  |
|                       |                                                       |                        |                                    |               |                        |                         |                    |                             |                          |                              |  |  |  |
|                       |                                                       |                        |                                    |               |                        |                         |                    |                             |                          |                              |  |  |  |
|                       |                                                       |                        |                                    |               |                        |                         |                    |                             |                          |                              |  |  |  |
|                       |                                                       |                        |                                    |               |                        |                         |                    |                             |                          |                              |  |  |  |
|                       |                                                       |                        |                                    |               |                        |                         |                    |                             |                          |                              |  |  |  |
|                       |                                                       |                        |                                    |               |                        |                         |                    |                             |                          |                              |  |  |  |
|                       |                                                       | Ref - Manazia sina     | Leyenda de iconos                  |               |                        |                         |                    |                             |                          |                              |  |  |  |
|                       |                                                       | S = Memoria cier       | tilica generada pendiente de prese | ntar          |                        |                         |                    |                             |                          |                              |  |  |  |
|                       |                                                       | Memoria cient          | ifica pendiente de generar         |               |                        |                         |                    |                             |                          |                              |  |  |  |
|                       |                                                       |                        |                                    |               |                        |                         |                    |                             |                          |                              |  |  |  |
|                       |                                                       |                        |                                    |               |                        |                         |                    |                             |                          |                              |  |  |  |

Pinchando en la pestaña "Justificantes" tendrá acceso a los justificantes que debe cumplimentar, podrá cargar el formulario de memoria justificativa y ver el borrador de la memoria, así como generar y firmar la misma.

También podrá consultar en esta pantalla los justificantes que se incluyeron con motivo de la justificación científica de la tercera anualidad.

| A Adviso         Copulations         Copulations <thcopulations< th=""> <thcopulations< th=""> <t< th=""><th>Addes         Apple         Market         Market         Markt         Markt         Markt</th><th></th><th>Unite Europea</th><th>IA CO<br/>MILEAS</th><th></th><th>Seguimie</th><th>nto de ayudas -</th><th>AESEG</th></t<></thcopulations<></thcopulations<>                                                                                                    | Addes         Apple         Market         Market         Markt         Markt         Markt                                                                                                    |                                                             | Unite Europea                                                                                                   | IA CO<br>MILEAS                                           |                         | Seguimie | nto de ayudas -           | AESEG                        |
|----------------------------------------------------------------------------------------------------|----------------------------------------------------------------------------------------------------|-------------------------------------------------------------|----------------------------------------------------------------------------------------------------|-----------------------------------------------------------|-------------------------|----------|---------------------------|------------------------------|
| Other sequences         Other sequences         Other sequ                                                                                                    | In data water     To data water     To data water     To data water     To data water       In data water     In data water     To data water     To data water     To data water       In data water     In data water     In data water     To data water     To data water       In data water     In data water     In data water     In data water     To data water       In data water     In data water     In data water     In data water     To data water       In data water     In data water     In data water     In data water     To data water       In data water     In data water     In data water     In data water     To data water       In data water     In data water     In data water     In data water     In data water       In data water     In data water     In data water     In data water     In data water       In data water     In data water     In data water     In data water     In data water       In data water     In data water     In data water     In data water     In data water       In data water     In data water     In data water     In data water     In data water       In data water     In data water     In data water     In data water     In data water                                                                                                    | EG Administración - Expedientes -                           |                                                                                                    |                                                           |                         | Mis d    | atos - Ayuda - Protecció  | ón datos Cerrar sesión (Invi |
| Automatica del dependenti         Automatica           Teamentaria         Automatica           Data genoritària              • Pendentaria              • Pendentaria              • Pend                                                                                                    | Autocold toutified ad explorited           Toppen methyling         Autocold         Image: Second and additional additional additionadditionadditional additional additional additional additionaddi                                                          | to de expedientes // Detalle de expediente // Detalle memor | a científica / Detalle seguimientos científicos                                                                 |                                                           |                         |          |                           |                              |
| Separation statement         Separation statement         Separation                                                                                                    | Tegesteristication         Service         Service                                                                                                    | > Justificación científica del expedier                     | te and the second second second second second second second second second second second second second second se |                                                           |                         |          |                           |                              |
| Data preside         Preside all from         Image: control all from the image: control all from the image: control all from the                                                                                                    | Outragements         Proversions         Proversions                                                                                                    |                                                             | Semirriants rigetilen Auffrantes                                                                                |                                                           |                         |          |                           |                              |
| Data geneties         0 Presentar 2 Experi         1 Presentar 2 Experi         1 Presentar 2 Experi           Equip investigation         Accord         T (2)         Octord         T (2)         Mathematical (2)         T (2)           Equip investigation         0         Mathematical (2)         Octord         T (2)         Mathematical (2)         T (2)           Equip investigation         0         Mathematical (2)         Octord         T (2)         Mathematical (2)         T (2)           Equip investigation         0         Mathematical (2)         Octord         T (2)         Mathematical (2)         T (2)           Filter         0         Mathematical (2)         0         0         Octord         T (2)         T (2)           Austicals         0         Preschi-Ol-Ol         0         0         Octord         0         Octord                                                                                                    | Britishingtonistic         Special Structure         Special Structure                                                                                                    |                                                             |                                                                                                    |                                                           |                         |          |                           |                              |
| Engine sentingine         Tacipant Sentingine         Tacipant Sentingine <thtacipant senting="" sentingine<="" th=""> <thtacipant <="" sentingine<="" td=""><td>Ensistence         Pages Relation         Table Statement         Table Statement         <thtable statement<="" th="">         Table Statement<!--</td--><td>Datos generales</td><td>O Personalizar Z Encodar</td><td></td><td></td><td>2.1</td><td>Pánina 1 b de 2 mostrando</td><td>10 × de 11</td></thtable></td></thtacipant></thtacipant> | Ensistence         Pages Relation         Table Statement         Table Statement <thtable statement<="" th="">         Table Statement<!--</td--><td>Datos generales</td><td>O Personalizar Z Encodar</td><td></td><td></td><td>2.1</td><td>Pánina 1 b de 2 mostrando</td><td>10 × de 11</td></thtable>                                                                                                    | Datos generales                                             | O Personalizar Z Encodar                                                                                        |                                                           |                         | 2.1      | Pánina 1 b de 2 mostrando | 10 × de 11                   |
| Resent sections         Product-Sch         Sch           Paramonia         Product-Sch         Sch           Paramonia         Product-Sch         Sch           Austriculus         Product-Sch         Sch           Austriculus         Product-Sch         Sch           Austriculus         Product-Sch         Sch           Austriculus         Product-Sch         Sch           Austriculus         Product-Sch         Sch                                                                                                    | Image: Second second second               | Equipo investigador                                         | Acciones Tipo iustificante                                                                                      | V IT Observaciones                                        | VII Ordinal             | ¥ 11     | Motivo rechazo            | ¥ 11                         |
| Nation Statution         Op         Paydo Apple         S           Paydo Apple         0         Paydo Apple         0           Auxiliants         0         Paydo Apple         0           Auxiliants         0         Paydo Apple         0           Auxiliants         0         Paydo Apple         0                                                                                                    | Notes Notanda         O         Apple Del         I           Read         O         Apple Del         I           Autoinen         O         Apple Del         I           Autoinen         O         Apple Del         I           Autoinen         O         Apple Del         I           Autoinen         O         Apple Del         I           Autoinen         O         Apple Del         I           Image: Apple Del Del Del Del Del Del Del Del Del D                                                                                                    |                                                             | Provetle la Dai                                                                                                 |                                                           | 1                       |          |                           |                              |
| Plans         0         Penpalis No-1         3           Auditabits         0         Rotation         3           Auditabits         0         Auditabits         3           Auditabits         0         Rotation         3           Auditabits         0         Rotation         3                                                                                                    | Name         Operation         Specification         Specification           Autointon         OP         Autointon         Specification         Specification           Autointon         OP         Autointon         Specification         Specification         Specification           Autointon         OP         Autointon         Specification         Specification                                                                                                    | resumen economico                                           | Proveda I+D+i                                                                                                   |                                                           | 3                       |          |                           |                              |
| Austission         0         Pagesh Spl-1         1           Austission condition         0         Australiant         0         Australiant         0         0         Australiant         0         Australiant         0         Australiant         0         Australiant         0         Australiant         0         Australiant         0         Australi                                                                                                    | Availability     0     Payses A-init     3       Autobility     0     Autobility     3       Autobility     0     Autobility     3       0     Autobility     3       0     Autobility     3       0     Autobility     3       0     Autobility     3       0     Autobility     3       0     Autobility     3       0     Autobility     3                                                                                                    | Plazos                                                      | Proyects I+D+i                                                                                                  |                                                           | 3                       |          |                           |                              |
| Average         Image: Constraint of the second of the second of the                                                                                                    | Institution         P Adacais         J           Authorston straffs         IM         PAdacais         IM           IM         PAdacais         IM         IM           IM         PAdacais         IM         IM           IM         PAdacais         IM         IM           IM         PAdacais         IM         IM           IM         PAdacais         IM         IM           IM         PAdacais         IM         IM           IM         PAdacais         IM         IM           IM         PAdacais         IM         IM                                                                                                    | Low Distance                                                | Proyeds I+D+i                                                                                                   |                                                           | 3                       |          |                           |                              |
| Austificación conditica                                                                                                    | Autolicasó constitu         0         Autocio         1           0         Matorio         3         3         3         3         3         3         3         3         3         3         3         3         3         3         3         3         3         3         3         3         3         3         3         3         3         3         3         3         3         3         3         3         3         3         3         3         3         3         3         3         3         3         3         3         3         3         3         3         3         3         3         3         3         3         3         3         3         3         3         3         3         3         3         3         3         3         3         3         3         3         3         3         3         3         3         3         3         3         3         3         3         3         3         3         3         3         3         3         3         3         3         3         3         3         3         3         3         3 <t< td=""><td>Anomotors</td><td><ul> <li>Publicación</li> </ul></td><td></td><td>3</td><td></td><td></td><td></td></t<>                                                                                                    | Anomotors                                                   | <ul> <li>Publicación</li> </ul>                                                                                 |                                                           | 3                       |          |                           |                              |
|                                                                                                    | 0         Pattorin         3           0         Pattorin         3           0         Pattorin         3           0         Pattorin         3                                                                                                    | Justificación científica                                    | <ul> <li>Publicación</li> </ul>                                                                                 |                                                           | 3                       |          |                           |                              |
| V PARAGE                                                                                                    | Patronin     Patronin     Patronin |                                                             | Publicación                                                                                                    |                                                           | 3                       |          |                           |                              |
| Publicación     S                                                                                                    | Patronin     Patronin     Patronin |                                                             | <ul> <li>Publicación</li> </ul>                                                                                 |                                                           | 3                       |          |                           |                              |
| Publikaciin 3                                                                                                    | Advade     J                                                                                                    |                                                             | <ul> <li>Publicación</li> </ul>                                                                                 |                                                           | 3                       |          |                           |                              |
| Publicatin 3                                                                                                    |                                                                                                    |                                                             | <ul> <li>Publicación</li> </ul>                                                                                 |                                                           | 3                       |          |                           |                              |
|                                                                                                    |                                                                                                    |                                                             |                                                                                                    |                                                           |                         |          |                           |                              |
|                                                                                                    |                                                                                                    |                                                             |                                                                                                    |                                                           |                         |          |                           |                              |
|                                                                                                    |                                                                                                    |                                                             |                                                                                                    |                                                           |                         |          |                           |                              |
|                                                                                                    |                                                                                                    |                                                             | 🕂 Añadir justificantes 🔺 🐞 Carpar docurrentación adjunta a me                                                   | moria 🔰 📓 Generar y firmar memoria científica 🛛 📓 Verborr | ador memoria científica |          |                           |                              |
| Addar pathodes =      E Cargo documentado abelas remensa      E Genera free menora conflue     E We barrador menora conflue                                                                                                    | A title jubicele .      A copy downloads added a mesore      Copy of the mesory control.     A mesory control.                                                                                                    |                                                             |                                                                                                    |                                                           |                         |          |                           |                              |

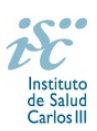

## Añadir justificantes científicos

Para incluir los justificantes correspondientes deberá pinchar en la opción "Añadir justificantes", disponible en la parte inferior de la pantalla. Al pinchar en el desplegable le aparecerán todos los justificantes que debe cumplimentar.

|                      |                                                             | iE              | nstituto de Salud Carlos III |                                   | HUBS.                |                             |                         |         | Seguimiento de ayudas - 🚛 🔱 |              |                  |                              |
|----------------------|-------------------------------------------------------------|-----------------|------------------------------|-----------------------------------|----------------------|-----------------------------|-------------------------|---------|-----------------------------|--------------|------------------|------------------------------|
| AESEG Admi           | nistración - Expedientes -                                  |                 |                              |                                   |                      |                             |                         |         | Mis datos +                 | Ayuda 🗸      | Protección datos | Cerrar sesión (Investigador) |
| Listado de expedient | es / Detalle de expediente / Detalle memoria científic      | a / Detallo seg | puimientos científicos       |                                   |                      |                             |                         |         |                             |              |                  | H Volver                     |
| >                    | <ul> <li>Justificación científica del expediente</li> </ul> |                 |                              |                                   |                      |                             |                         |         |                             |              |                  |                              |
|                      |                                                             | Company of the  | indian half-anter            |                                   |                      |                             |                         |         |                             |              |                  |                              |
|                      |                                                             | Segumento       | Justicalities                |                                   |                      |                             |                         |         |                             |              |                  |                              |
|                      | Datos generales                                             | O Perso         | nalizar 差 Exportar           |                                   |                      |                             |                         |         | 1 2 > Págir                 | a 1 🕨 de     | 2 mostrando 10 V | de 11                        |
|                      | Equipo investigador                                         | Acciones        | Tin                          | o iustificante                    | V It                 | Observaciones               | W 11                    | Ordinal | W IT                        | Motivo recha | 20               | WIT                          |
|                      |                                                             |                 | Provento I+D+i               |                                   | 1 +1                 |                             | 3                       |         |                             |              |                  |                              |
|                      | Resumen economico                                           | 0               | Proyecto I+D+i               |                                   |                      |                             | 3                       |         |                             |              |                  |                              |
|                      | Plazos                                                      | ۲               | Proyecto I+D+i               |                                   |                      |                             | 3                       |         |                             |              |                  |                              |
|                      | A must ideal as                                             | ۲               | Proyecto I+D+i               |                                   |                      |                             | 3                       |         |                             |              |                  |                              |
|                      | Andaliosoes                                                 | ۲               | Publicación                  |                                   |                      |                             | 3                       |         |                             |              |                  |                              |
|                      | Justificación científica                                    | ۲               | Publicación                  |                                   |                      |                             | 3                       |         |                             |              |                  |                              |
|                      |                                                             | ۲               | Publicación                  |                                   |                      |                             | 3                       |         |                             |              |                  |                              |
|                      |                                                             | ۲               | Publicación                  |                                   |                      |                             | 3                       |         |                             |              |                  |                              |
|                      |                                                             | ۲               | Publicación                  |                                   |                      |                             | 3                       |         |                             |              |                  |                              |
|                      |                                                             | ۲               | Publicación                  |                                   |                      |                             | 3                       |         |                             |              |                  |                              |
|                      |                                                             |                 |                              |                                   |                      |                             |                         |         |                             |              |                  |                              |
|                      |                                                             |                 |                              |                                   |                      |                             |                         |         |                             |              |                  |                              |
|                      |                                                             | B Empresa       |                              |                                   |                      |                             |                         |         |                             |              | Página siguie    | .nte >>                      |
|                      |                                                             | Patente         |                              |                                   |                      |                             |                         |         |                             |              |                  |                              |
|                      |                                                             | I Proyector     | s I+D+i                      |                                   |                      |                             |                         |         |                             |              |                  |                              |
|                      |                                                             | D Publicaci     | on terrestining              |                                   |                      |                             |                         |         |                             |              |                  |                              |
|                      |                                                             | La resultat     | recrimigicu                  |                                   |                      |                             |                         |         |                             |              |                  |                              |
|                      |                                                             | + Añadir ju     | stificantes 🔺 🖬 Carga        | r documentación adjunta a memoria | Generar y firmar men | noria científica 📑 Ver borr | ador memoria científica |         |                             |              |                  |                              |
|                      |                                                             |                 |                              |                                   |                      |                             |                         |         |                             |              |                  |                              |

Pinchando en cada tipo de justificante se habilitará la pantalla correspondiente para su cumplimentación. Los campos señalados con un asterisco naranja deben cumplimentarse obligatoriamente.

<u>Justificante "Publicación"</u>: Deberán incluirse los artículos científicos publicados por los grupos de la red en relación al programa durante el período de justificación requerido.

- Al introducir el PMID de la publicación y pulsar en el botón E, la aplicación informática suministrará de forma automática toda la información de la misma. En las publicaciones que no figuren en PubMed, la información tendrá que introducirse manualmente.
- Solo se deberá indicar "si" en el campo "Primer autor", "último autor" o "autor de correspondencia" cuando el primer, último firmante o autor de correspondencia sea un investigador miembro del equipo de investigación RETICS.
- También habrá que indicar si la publicación es en colaboración con otros grupos de la red, especificando el número de expediente del grupo/s con los que se ha realizado. Si la publicación se ha realizado en colaboración con otras RETICS/Plataformas/CIBER, indíquelo en el apartado "observaciones publicación"

| esión - I      |                                                            |                              |                            |                        |   | Mis da                 | Protección dato |
|----------------|------------------------------------------------------------|------------------------------|----------------------------|------------------------|---|------------------------|-----------------|
| Detalle de exp | ediente / Detaile memoria científica / Detaile seguimienta | tos científicos / Nuevo just | ficante publicación        |                        |   |                        |                 |
|                | > Nuevo justificante científico de tipo publicac           | ción, para el expedient      |                            |                        |   |                        |                 |
|                | Datos generales                                            |                              |                            |                        |   |                        |                 |
|                | Expediente                                                 | Observaciones                |                            |                        |   |                        |                 |
|                |                                                            |                              |                            |                        |   |                        |                 |
|                |                                                            |                              |                            |                        |   |                        |                 |
|                |                                                            |                              |                            |                        |   |                        |                 |
|                |                                                            |                              |                            |                        |   |                        |                 |
|                |                                                            |                              |                            |                        |   |                        |                 |
|                |                                                            |                              |                            |                        |   |                        |                 |
|                | Dates del justificante científico sublicación              |                              |                            |                        |   |                        |                 |
|                | Tipo de publicación                                        |                              | Autores                    | Titula publicación     |   | PMD                    |                 |
|                | Seleccione un elemento                                     | • •                          |                            |                        |   |                        |                 |
|                |                                                            |                              |                            |                        |   |                        |                 |
|                |                                                            |                              |                            |                        |   |                        |                 |
|                | wos                                                        |                              | ORCID                      | DOI                    |   | Revista                |                 |
|                |                                                            | *                            |                            |                        | * |                        | *               |
|                | Also Publicación                                           |                              | Páginas                    | Wolumen                |   | Námero                 |                 |
|                |                                                            |                              |                            |                        | * |                        | *               |
|                | Cuartil                                                    |                              | Primer autor               | Autor correspondencia  |   | Grupos colaboración    |                 |
|                | Seleccione un elemento                                     |                              | Seleccione un elemento * - | Seleccione un elemento |   | No hay selección       |                 |
|                | Fastor impacto                                             |                              | ISSN                       | Número citas           |   | Úttime autor           |                 |
|                |                                                            | *                            |                            |                        | * | Seleccione un elemento | ••              |
|                | Observaciones publicación                                  |                              |                            |                        |   |                        |                 |
|                |                                                            |                              |                            |                        |   |                        |                 |
|                |                                                            |                              |                            |                        |   |                        |                 |
|                |                                                            |                              |                            |                        |   |                        |                 |
|                |                                                            |                              |                            |                        |   |                        |                 |
|                |                                                            |                              |                            |                        |   |                        |                 |
|                |                                                            |                              |                            |                        |   |                        |                 |
|                |                                                            |                              |                            |                        |   |                        |                 |
|                |                                                            |                              |                            |                        |   |                        | -               |

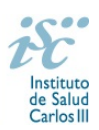

En el caso de las publicaciones, introduciendo el PMID se captura la información de la publicación de Pubmed.

Una vez cumplimentada toda la información pinche en "guardar". Para incluir un nuevo justificante de tipo publicación puede utilizar el hiperenlace situado en la parte superior de la pantalla:

| AESEG Administración • E                | xpedientes +                                                |                              |                                                             |                              |                                     |                                  |              | Mis datos - | Protección dato |
|-----------------------------------------|-------------------------------------------------------------|------------------------------|-------------------------------------------------------------|------------------------------|-------------------------------------|----------------------------------|--------------|-------------|-----------------|
| Ustado de expedientes / Detalle de expe | odiente 🥖 Detalle memoria científica 🥖 Nuevo justificante j | proyecto I+D+i / Detalle jus | tificante proyecto I+D+i / Detalle justificante publicación | Detalle seguimientos cientil | loor Nuevo justificante publicación | Detaile justificante publicación |              |             |                 |
|                                         | > Detalle del justificante científico publicació            | in del expediente            | seguimiento: 5                                              |                              |                                     |                                  |              |             |                 |
|                                         | Datos generales                                             |                              |                                                             |                              |                                     |                                  |              |             |                 |
|                                         | Expediente                                                  | Seguimiento científico       |                                                             | Observaciones                |                                     |                                  |              |             |                 |
|                                         |                                                             | Ir a Seguimiento Científi    | 00                                                          |                              |                                     |                                  |              |             |                 |
|                                         | Datos del justificante científico publicación               |                              |                                                             |                              |                                     |                                  |              |             |                 |
|                                         | Tipo de publicación                                         |                              | Autores                                                     |                              | Titulo publicación                  |                                  | PMID         |             |                 |
|                                         | Artículo                                                    |                              | Jin J                                                       |                              | Stem Cell Treatments.               |                                  | 20114555     |             |                 |
|                                         | WOS                                                         |                              | ORCID                                                       |                              | DOI                                 |                                  | Revista      |             |                 |
|                                         |                                                             |                              |                                                             |                              |                                     |                                  | AMAL         |             |                 |
|                                         | Año Publicación                                             |                              | Páginas                                                     |                              | Volumen                             |                                  | Número       |             |                 |
|                                         | 0                                                           |                              | 330                                                         |                              | 317                                 |                                  |              |             |                 |
|                                         | Cuartil                                                     |                              | Primer autor                                                |                              | Autor correspondencia               |                                  | Colaboración |             |                 |
|                                         |                                                             |                              | sí                                                          |                              | No                                  |                                  | si           |             |                 |
|                                         | Grupos colaboración                                         |                              | Factor impacto                                              |                              | ISSN                                |                                  | Número citas |             |                 |
|                                         | RD18/0001/0002/RD16/0001/0011                               |                              | 0.000                                                       |                              | 1538-3598                           |                                  |              |             |                 |
|                                         | Último autor                                                |                              | Observaciones publicación                                   |                              |                                     |                                  |              |             |                 |
|                                         | No                                                          |                              |                                                             |                              |                                     |                                  |              |             |                 |
|                                         |                                                             |                              |                                                             |                              |                                     |                                  |              |             |                 |
|                                         |                                                             |                              |                                                             |                              |                                     |                                  |              |             | Editor          |
|                                         |                                                             |                              |                                                             |                              |                                     |                                  |              |             |                 |

Se podrán crear tantos justificantes de publicaciones como publicaciones cumplan con los requisitos establecidos.

<u>Justificante "Proyecto I+D+i"</u>: Deberán incluirse los proyectos de I+D+i / ensayos clínicos financiados en convocatorias competitivas de Administraciones Públicas o entidades públicas y privadas; participación en contratos de servicios de I+D+i con cargo a proyectos competitivos concedidos a empresas, convenios proyectos de I+D+i no competitivos con Administraciones o entidades públicas o privadas, **en los que algún investigador del grupo sea el IP del proyecto.** 

- Se contabilizarán los proyectos nacionales y autonómicos en los que algún investigador del grupo de investigación RETICS sea el IP del proyecto. No se contabiliza la participación como colaborador en un proyecto.
- En los proyectos europeos o internacionales, el IP o el responsable de una parte (WP) debe ser miembro del equipo del grupo de investigación RETICS.
- También habrá que indicar si la participación en dichos proyectos de I+D+i es en colaboración con otros grupos de la red, especificando el número de expediente del grupo/s con los que se ha realizado.
- En el caso de los ensayos clínicos, se deberá indicar su fase, si es comercial o no y su promotor.

| AESEG Administración - E                 | cpedientes +                                               |                             |                                                                                  |            |                                                                       |                       |                        | Mis datos - | Ayuda - | Protección dato |
|------------------------------------------|------------------------------------------------------------|-----------------------------|----------------------------------------------------------------------------------|------------|-----------------------------------------------------------------------|-----------------------|------------------------|-------------|---------|-----------------|
| Listado de expedientes / Detalle de expe | diente / Detalle memoria científica / Detalle justificante | proyecto I+D+i / Detalle ju | stificante publicación / Detalle seguimientos científicos / Nuevo justificante p | ublicación | / Detaile justificante publicación / Nuevo justificante publicación / | santia proyecto (+D+i |                        |             |         |                 |
|                                          | > Nuevo justificante científico de tipo proyec             | to I+D+i, para el expec     | diento.                                                                          |            |                                                                       |                       |                        |             |         |                 |
|                                          | Datos generales                                            |                             |                                                                                  |            |                                                                       |                       |                        |             |         |                 |
|                                          | Expediente                                                 | Observaciones               |                                                                                  |            |                                                                       |                       |                        |             |         |                 |
|                                          |                                                            |                             |                                                                                  |            |                                                                       |                       |                        |             |         |                 |
|                                          |                                                            |                             |                                                                                  |            |                                                                       |                       |                        |             |         |                 |
|                                          |                                                            |                             |                                                                                  |            |                                                                       |                       |                        |             |         |                 |
|                                          |                                                            |                             |                                                                                  |            |                                                                       |                       |                        |             |         |                 |
|                                          |                                                            |                             |                                                                                  |            |                                                                       |                       |                        |             |         |                 |
|                                          | Datos del justificante científico proyectos I+D+i          |                             |                                                                                  |            |                                                                       |                       |                        |             |         |                 |
|                                          | Titulo proyecto                                            |                             | Tipo proyecto                                                                    |            | Investigador                                                          |                       | Tipo participación     |             |         |                 |
|                                          |                                                            | •                           | Seleccione un elemento                                                           | ι          |                                                                       |                       | Seleccione un elemento |             |         |                 |
|                                          | Código proyecto                                            |                             | Agencia financiadora                                                             |            | Fecha inicio                                                          |                       | Fecha fin              |             |         |                 |
|                                          |                                                            |                             |                                                                                  | *          |                                                                       | *                     |                        |             |         | •               |
|                                          | Duración                                                   |                             | Importe concedido                                                                |            | Pais                                                                  |                       | Comunidad autónoma     |             |         |                 |
|                                          |                                                            |                             |                                                                                  |            | No hay selección                                                      | * -                   | Seleccione un elemento |             |         | -               |
|                                          | Cludad                                                     |                             | Tipo entidad                                                                     |            | Ámbito geográfico                                                     |                       | Tipo concurrencia      |             |         |                 |
|                                          |                                                            | *                           | Seleccione un elemento                                                           | έw.        | Seleccione un elemento                                                | * -                   | Seleccione un elemento |             |         | **              |
|                                          | Grupos colaboración                                        |                             |                                                                                  |            |                                                                       |                       |                        |             |         |                 |
|                                          | No hay selección                                           | ~                           |                                                                                  |            |                                                                       |                       |                        |             |         |                 |
|                                          |                                                            |                             |                                                                                  |            |                                                                       |                       |                        |             |         |                 |
|                                          |                                                            |                             |                                                                                  |            |                                                                       |                       |                        |             |         | Guardar         |

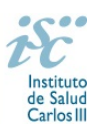

Una vez cumplimentada toda la información pinche en "guardar". Para incluir un nuevo justificante de tipo proyecto puede utilizar el hiperenlace situado en la parte superior de la pantalla:

| edientes +                                                                                              | Nuevo iustificante provente I+D+L                                                  | etalle justificante provecto I+D+I |               |                   |                    | Mis datos - | Ayuda - | Protección |
|----------------------------------------------------------------------------------------------------|------------------------------------------------------------------------------------|------------------------------------|---------------|-------------------|--------------------|-------------|---------|------------|
| Detalle del justificante cier                                                                           | ntífico proyectos I+D+i del expedient                                              | e: seguimie                        | nto: 5        |                   |                    |             |         |            |
| atos generales                                                                                          |                                                                                    |                                    |               |                   |                    |             |         |            |
| Expediente                                                                                              | Seguimiento científi                                                               | :0                                 | Observaciones |                   |                    |             |         |            |
|                                                                                                    | Ir a Seguimiento Cie                                                               | ntifico                            |               |                   |                    |             |         |            |
| atos del justificante científico pro                                                                    | oyecto I+D+i                                                                       |                                    |               |                   |                    |             |         |            |
| Titulo proyecto                                                                                         |                                                                                    | Tipo proyecto                      |               | Investigador      | Tipo participación |             |         |            |
| esarrollo de un modelo basado en<br>predecir la respuesta al tratamient<br>cánoer de mama HER2-positivo | n mutiómica e inteligencia artificial para<br>to neoadyuvante en las pacientes con | Ensayo                             |               | KATHERINE         | IP                 |             |         |            |
| Código proyecto                                                                                         |                                                                                    | Agencia financiadora               |               | Fecha inicio      | Fecha fin          |             |         |            |
|                                                                                                    |                                                                                    | ISCIII                             |               | 03/01/2022        | 31/01/2022         |             |         |            |
| Duración                                                                                                |                                                                                    | Importe concedido                  |               | País              | Comunidad autónoma |             |         |            |
|                                                                                                    |                                                                                    |                                    |               | España            |                    |             |         |            |
| Ciudad                                                                                                  |                                                                                    | Tipo entidad                       |               | Ámbito geográfico | Tipo concurrencia  |             |         |            |
|                                                                                                    |                                                                                    | Pública                            |               | estatal           | Competitiva        |             |         |            |
| Grupos colaboración                                                                                     |                                                                                    | Colaboración                       |               | Fase ensayo       | Ensayo comercial   |             |         |            |
|                                                                                                    |                                                                                    | No                                 |               |                   |                    |             |         |            |
| Promotor                                                                                                |                                                                                    |                                    |               |                   |                    |             |         |            |
|                                                                                                    |                                                                                    |                                    |               |                   |                    |             |         |            |
|                                                                                                    |                                                                                    |                                    |               |                   |                    |             |         |            |
|                                                                                                    |                                                                                    |                                    |               |                   |                    |             |         | Editar     |

Se podrán crear tantos justificantes de proyecto I+D+i como proyectos cumplan con los requisitos establecidos.

<u>Justificante "Resultado tecnológico"</u>: Deberán incluirse aquellos resultados de propiedad intelectual generada y/o registrada en relación a la actividad desarrollada durante el periodo de justificación requerido. Para ello deberá indicar en el campo denominado "Tipo de Invención", la categoría de resultado tecnológico alcanzado (Registros de software, Guías de Práctica clínica, informes demandados por autoridades sanitarias, etc).

- En el caso en que dicho resultado tecnológico presente un número de registro oficial, indíquelo en el campo "Número de propiedad intelectual".
- En el caso en que dicho registro de propiedad intelectual haya sido transferido a una empresa, deberá cumplimentar el nombre de la misma en el campo denominado "Empresa".
- En el caso en que la participación en dicho resultado tecnológico sea en colaboración con otros grupos de la red, indíquelo en el apartado "grupos colaboración".

| Sentes -                                                 |                              |                           |                                 |                                  |                                  |                                     |                                    | Mis datos -                       | Ayuda -   | Protecci |
|----------------------------------------------------------|------------------------------|---------------------------|---------------------------------|----------------------------------|----------------------------------|-------------------------------------|------------------------------------|-----------------------------------|-----------|----------|
| te / Detalle memoria científica / Detalle justificante ; | proyecto I+D+i / Detalle jur | tificante publicación / D | etalle seguimientos científicos | / Nuevo justificante publicación | Detalle justificante publicación | / Nuevo justificante proyecto I+D+i | / Detalle seguimientos científicos | / Nuevo justificante resultado te | cnológico |          |
| Nuevo justificante científico de tipo resulta            | do tecnológico, para el      | expediente                |                                 |                                  |                                  |                                     |                                    |                                   |           |          |
|                                                          |                              |                           |                                 |                                  |                                  |                                     |                                    |                                   |           |          |
| atos generales                                           |                              |                           |                                 |                                  |                                  |                                     |                                    |                                   |           |          |
| Expediente                                               | Observaciones                |                           |                                 |                                  |                                  |                                     |                                    |                                   |           |          |
|                                                          |                              |                           |                                 |                                  |                                  |                                     |                                    |                                   |           |          |
|                                                          |                              |                           |                                 |                                  |                                  |                                     |                                    |                                   |           |          |
|                                                          |                              |                           |                                 |                                  |                                  |                                     |                                    |                                   |           |          |
|                                                          |                              |                           |                                 |                                  |                                  |                                     |                                    |                                   |           |          |
|                                                          |                              |                           |                                 |                                  |                                  |                                     |                                    |                                   |           |          |
|                                                          |                              |                           |                                 |                                  |                                  |                                     |                                    |                                   |           |          |
|                                                          |                              |                           |                                 |                                  |                                  |                                     |                                    |                                   |           |          |
|                                                          |                              |                           |                                 |                                  |                                  |                                     |                                    |                                   |           |          |
| itos del justificante científico resultado tecnológico   |                              |                           |                                 |                                  |                                  |                                     |                                    |                                   |           |          |
| itulo                                                    |                              | Descripción               |                                 |                                  |                                  |                                     | Autores                            |                                   |           |          |
|                                                          |                              |                           |                                 |                                  |                                  |                                     | *                                  |                                   |           |          |
|                                                          |                              |                           |                                 |                                  |                                  |                                     |                                    |                                   |           |          |
|                                                          |                              |                           |                                 |                                  |                                  |                                     |                                    |                                   |           |          |
|                                                          |                              |                           |                                 |                                  |                                  |                                     |                                    |                                   |           |          |
|                                                          |                              |                           |                                 |                                  |                                  |                                     |                                    |                                   |           |          |
|                                                          |                              |                           |                                 |                                  |                                  |                                     |                                    |                                   |           |          |
|                                                          |                              |                           |                                 |                                  |                                  |                                     |                                    |                                   |           |          |
| Intidades colaboradoras                                  |                              | Entidad                   |                                 |                                  | Fecha resultado                  |                                     | Composición grup                   | 10                                |           |          |
|                                                          |                              | Seleccione un eleme       | nio                             |                                  |                                  |                                     |                                    |                                   |           |          |
|                                                          |                              |                           |                                 |                                  |                                  |                                     |                                    |                                   |           |          |
|                                                          |                              |                           |                                 |                                  |                                  |                                     |                                    |                                   |           |          |
|                                                          |                              |                           |                                 |                                  |                                  |                                     |                                    |                                   |           |          |
| Entidad solicitante                                      |                              | Objeto convenio           |                                 |                                  | Número propiedad intelectual     |                                     | Grupos colaborac                   | ión                               |           |          |
|                                                          |                              |                           |                                 |                                  |                                  |                                     | No hay selección                   |                                   |           | -        |
| Tipo innovación                                          |                              | Empresa                   |                                 |                                  |                                  |                                     |                                    |                                   |           |          |
| -<br>Salerrinne un alementin                             | * -                          | -                         |                                 |                                  |                                  |                                     |                                    |                                   |           |          |
|                                                          |                              |                           |                                 |                                  |                                  |                                     |                                    |                                   |           |          |
|                                                          |                              |                           |                                 |                                  |                                  |                                     |                                    |                                   |           |          |
|                                                          |                              |                           |                                 |                                  |                                  |                                     |                                    |                                   |           | -        |

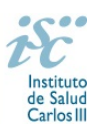

Una vez cumplimentada toda la información pinche en "guardar". Para incluir un nuevo justificante de tipo resultado tecnológico puede utilizar el hiperenlace situado en la parte superior de la pantalla:

| cpedientes -                                                     |                             |                                                            |                            |                                |                     | Mis datos 🝷 | Ayuda 👻 | Protección o |
|------------------------------------------------------------------|-----------------------------|------------------------------------------------------------|----------------------------|--------------------------------|---------------------|-------------|---------|--------------|
| cliente / Detalle justificante proyecto I+D+i / Nuevo justificar | nte proyecto I+D+i / Detal  | lle seguimientos científicos 🥖 Nuevo justificante resultad | to tecnológico Detalle jus | Eficante resultado tecnologico |                     |             |         |              |
| > Detalle del justificante científico resultado tec              | nológico del expedier       | nte seguimiento: 5                                         |                            |                                |                     |             |         |              |
| Datos generales                                                  |                             |                                                            |                            |                                |                     |             |         |              |
| Expediente S                                                     | Seguimiento científico      |                                                            | Observaciones              |                                |                     |             |         |              |
|                                                                  | Ir a Seguimiento Científico |                                                            |                            |                                |                     |             |         |              |
| Datos del justificante científico resultado tecnologico          |                             |                                                            |                            |                                |                     |             |         |              |
| Titulo                                                           |                             | Descripción                                                |                            |                                | Autores             |             |         |              |
| Guía                                                             |                             | adfasdfasdf                                                |                            |                                | asdfasdf            |             |         |              |
| Entidades colaboradoras                                          |                             | Entidad                                                    |                            | Fecha resultado                | Composición grupo   |             |         |              |
| asdfasdfasdf                                                     |                             | Pública                                                    |                            |                                |                     |             |         |              |
| Entidad solicitante                                              |                             | Objeto convenio                                            |                            | Número propiedad intelectual   | Grupos colaboración |             |         |              |
|                                                                  |                             |                                                            |                            |                                |                     |             |         |              |
| Tipo innovación                                                  |                             | Empresa                                                    |                            |                                |                     |             |         |              |
| Incorporación a Guías de Practica Clínica Nacionales             |                             |                                                            |                            |                                |                     |             |         |              |
|                                                                  |                             |                                                            |                            |                                |                     |             |         |              |
|                                                                  |                             |                                                            |                            |                                |                     |             |         | Editar       |
|                                                                  |                             |                                                            |                            |                                |                     |             |         |              |

Se podrán crear tantos justificantes de resultado tecnológico como resultados que cumplan con los requisitos establecidos.

<u>Justificante "Patentes"</u>: Deberán incluirse aquellos resultados de propiedad industrial generado y/o registrado en relación a la actividad desarrollada durante el periodo de justificación requerido (Patentes, Modelos de utilidad, Diseños Industriales, Signos distintivos o Marcas).

- Indique el título, autores del grupo, fecha de solicitud ante organismo oficial y fecha de concesión si la hubiere en los campos habilitados al respecto.
- Deberá indicar el número de la solicitud prioritaria así como el País de inscripción. En el caso de que la patente esté asociada a una familia de patentes que incluya Estados Unidos, Europa y Japón, deberá indicarlo en el campo denominado "Triádica".
- Por último, si la patente es en colaboración con otra entidad deberá indicarlo en el campo denominado "Colaboración". Igual que en anteriores justificantes deberá indicar si dicha propiedad industrial es en colaboración con otros grupos de la red seleccionando el número de expediente del grupo/s con los que se ha realizado en el campo denominado "Grupos colaboración". En cualquier caso, deberá indicar el % de participación de su entidad en la propiedad industrial en el campo denominado "Porcentaje titularidad".

|                                                                   |                            |                                                                                  |                                            |                                                  |                                  | Neis Galos • Ayuda •       |  |
|-------------------------------------------------------------------|----------------------------|----------------------------------------------------------------------------------|--------------------------------------------|--------------------------------------------------|----------------------------------|----------------------------|--|
| expediente / Detalle memoria científica / Detalle justificante pr | oyecto I+D+i / Detaile jus | tificante publicación / Nuevo justificante publicación / Detalle justificante pu | licación / Nuevo justificante proyecto I+I | D+i / Nuevo justificante resultado tecnológico / | Detaile seguimientos científicos | Nuevo justificante patente |  |
| > Nuevo justificante científico de tipo patente,                  | , para el expediente       |                                                                                  |                                            |                                                  |                                  |                            |  |
| Datos generales                                                   |                            |                                                                                  |                                            |                                                  |                                  |                            |  |
| Expediente                                                        | Observaciones              |                                                                                  |                                            |                                                  |                                  |                            |  |
|                                                                   |                            |                                                                                  |                                            |                                                  |                                  |                            |  |
|                                                                   |                            |                                                                                  |                                            |                                                  |                                  |                            |  |
|                                                                   |                            |                                                                                  |                                            |                                                  |                                  |                            |  |
|                                                                   |                            |                                                                                  |                                            |                                                  |                                  |                            |  |
|                                                                   |                            |                                                                                  |                                            |                                                  |                                  |                            |  |
|                                                                   |                            |                                                                                  |                                            |                                                  |                                  |                            |  |
| Datos del justificante científico patente                         |                            |                                                                                  |                                            |                                                  |                                  |                            |  |
| Título propiedad intelectual/industrial registrada                |                            | Autores                                                                          | Fecha solicitud                            |                                                  | Fecha concesión                  |                            |  |
|                                                                   |                            |                                                                                  | *                                          |                                                  |                                  |                            |  |
|                                                                   |                            |                                                                                  |                                            |                                                  |                                  |                            |  |
|                                                                   |                            |                                                                                  |                                            |                                                  |                                  |                            |  |
| Número de solicitud prioritaria                                   |                            | Oficina europea                                                                  | País inscripción                           |                                                  | Número de patente                |                            |  |
|                                                                   | *                          | Seleccione un elemento                                                           | * No hay selección                         | * -                                              |                                  |                            |  |
| Titular de la patente                                             |                            | Entidad concesionaria de la explotación (Empresa)                                | En explotación                             |                                                  | Triádica                         |                            |  |
|                                                                   |                            |                                                                                  | No                                         |                                                  | No                               |                            |  |
|                                                                   |                            |                                                                                  |                                            |                                                  |                                  |                            |  |
|                                                                   |                            |                                                                                  |                                            |                                                  |                                  |                            |  |
|                                                                   |                            | Grupo colaboración                                                               | Porcentaje titularidad                     |                                                  |                                  |                            |  |
| Colaboración                                                      |                            |                                                                                  |                                            |                                                  |                                  |                            |  |

Una vez cumplimentada toda la información pinche en "guardar". Para incluir un nuevo justificante de tipo patentes puede utilizar el hiperenlace situado en la parte superior de la pantalla:

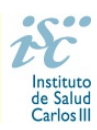

| AESEG Administración - E                | xpedientes -                                             |                                    |                                      |                                              |                                  |                               |                              |                   | Mis datos - |        |
|-----------------------------------------|----------------------------------------------------------|------------------------------------|--------------------------------------|----------------------------------------------|----------------------------------|-------------------------------|------------------------------|-------------------|-------------|--------|
| Listado de expedientes / Detaile de exp | ediente / Detalle justificante proyecto I+D+i / Nuevo ju | ustificante proyecto I+D+I / Nuevo | o justificante resultado teonológico | / Detaile justificante resultado tecnologico | / Detaile seguimientos científic | Nuevo justificante patente // | letalle justificante patenti |                   |             |        |
|                                         | > Detalle del iustificante científico patente            | del expediente                     | seguimiento: 5                       |                                              |                                  |                               |                              |                   |             |        |
|                                         |                                                          |                                    |                                      |                                              |                                  |                               |                              |                   |             | _      |
|                                         | Datos generales                                          |                                    |                                      |                                              |                                  |                               |                              |                   |             |        |
|                                         | Expediente                                               | Seguimiento científico             |                                      | Observaciones                                |                                  |                               |                              |                   |             |        |
|                                         |                                                          | Ir a Seguimiento Científico        |                                      |                                              |                                  |                               |                              |                   |             |        |
|                                         |                                                          |                                    |                                      |                                              |                                  |                               |                              |                   |             |        |
|                                         | Datos del justificante científico patente                |                                    |                                      |                                              |                                  |                               |                              |                   |             |        |
|                                         | Titulo propiedad intelectual/industrial registrada       | 1                                  | Autores                              |                                              | Fecha solicitud                  |                               |                              | Fecha concesión   |             |        |
|                                         | dfasdfasdf                                               |                                    | asdfasdfasdf                         |                                              |                                  |                               |                              |                   |             |        |
|                                         | Nimero de solicitud prioritaria                          |                                    | Oficina europea                      |                                              | Pais inserineión                 |                               |                              | Número de natente |             |        |
|                                         |                                                          |                                    |                                      |                                              | and the second second            |                               |                              |                   |             |        |
|                                         | distrator                                                |                                    |                                      |                                              | Espana                           |                               |                              |                   |             |        |
|                                         | Titular de la patente                                    |                                    | Entidad concesionaria de la expl     | lotación (Empresa)                           | En explotación                   |                               |                              | Triádica          |             |        |
|                                         | asdfasdfasdf                                             |                                    |                                      |                                              | No                               |                               |                              | No                |             |        |
|                                         |                                                          |                                    |                                      |                                              |                                  |                               |                              |                   |             |        |
|                                         | Grupo colaboración                                       |                                    | Porcentaje titularidad               |                                              |                                  |                               |                              |                   |             |        |
|                                         |                                                          |                                    |                                      |                                              |                                  |                               |                              |                   |             |        |
|                                         |                                                          |                                    |                                      |                                              |                                  |                               |                              |                   |             |        |
|                                         |                                                          |                                    |                                      |                                              |                                  |                               |                              |                   |             | Editor |
|                                         |                                                          |                                    |                                      |                                              |                                  |                               |                              |                   |             | Const. |

Se podrán crear tantos justificantes de Patentes como registros de propiedad industrial (patentes, modelos de utilidad, diseños industriales, signos distintivos o marcas), que cumplan con los requisitos establecidos.

<u>Justificante "Empresas"</u>: Deberán incluirse aquellas empresas creadas como resultado de la actividad investigadora realizada en el marco de la RETICS durante el periodo de justificación requerido. Igual que en anteriores justificantes deberá indicar si la patente es en colaboración con otros grupos de la red seleccionando el número de expediente del grupo/s con los que se ha realizado.

|       | Administración          |           | cpedientes -    |                                 |              |                             |           |                                |                                  |                  |                    |                                  |                             |                   |                              | Mis datos -     |                    | Protección da    |
|-------|-------------------------|-----------|-----------------|---------------------------------|--------------|-----------------------------|-----------|--------------------------------|----------------------------------|------------------|--------------------|----------------------------------|-----------------------------|-------------------|------------------------------|-----------------|--------------------|------------------|
| ▼ / C | Detaile de expediente / | Detaile n | memoria cientiñ | ca / Detalle justificante proye | to I+D+I / I | Detalle justificante public | ación / N | Nuevo justificante publicación | Detaile justificante publicación | Nuevo justificar | te proyecto I+O+i  | Nuevo justificante resultado ter | cnológico / Detaile seguini | entos científicos | / Nuevo justificante palente | e / Detaile seg | plimientos cientí) | cos / Nuevo just |
|       |                         |           | > Nuevo         | justificante científico de t    | io empres    | ia, para el expedier        | ite:      |                                |                                  |                  |                    |                                  |                             |                   |                              |                 |                    |                  |
|       |                         |           | Datos gener     | ales.                           |              |                             |           |                                |                                  |                  |                    |                                  |                             |                   |                              |                 |                    |                  |
|       |                         |           | Expediente      |                                 |              | Observaciones               |           |                                |                                  |                  |                    |                                  |                             |                   |                              |                 |                    |                  |
|       |                         |           |                 |                                 |              |                             |           |                                |                                  |                  |                    |                                  |                             |                   |                              |                 |                    |                  |
|       |                         |           |                 |                                 |              |                             |           |                                |                                  |                  |                    |                                  |                             |                   |                              |                 |                    |                  |
|       |                         |           |                 |                                 |              |                             |           |                                |                                  |                  |                    |                                  |                             |                   |                              |                 |                    |                  |
|       |                         |           |                 |                                 |              |                             |           |                                |                                  |                  |                    |                                  |                             |                   |                              |                 |                    |                  |
|       |                         |           |                 |                                 |              |                             |           |                                |                                  |                  |                    |                                  |                             |                   |                              |                 |                    |                  |
|       |                         |           | Datos del ju    | stificante científico empresa   |              |                             |           |                                |                                  |                  |                    |                                  |                             |                   |                              |                 |                    |                  |
|       |                         |           | Nombre en       | ipresa                          |              |                             | NF        | F empresa                      |                                  |                  | Tipo empresa       |                                  |                             | Activida          | d empresa                    |                 |                    |                  |
|       |                         |           |                 |                                 |              |                             |           |                                |                                  |                  | Seleccione un el   | iemento                          | • •                         |                   |                              |                 |                    |                  |
|       |                         |           | Fecha crea      | ción                            |              |                             | Do        | omicilio empresa               |                                  |                  | Comunidad autó     | noma                             |                             | Provinc           |                              |                 |                    |                  |
|       |                         |           |                 |                                 |              |                             |           |                                |                                  |                  | Seleccione un el   | lemento                          | • •                         | Selecci           | one un elemento              |                 |                    | **               |
|       |                         |           | Composici       | ón grupo                        |              |                             | Gen       | rupos colaboración             |                                  |                  | Porcentaje titular | ridad                            |                             |                   |                              |                 |                    |                  |
|       |                         |           |                 |                                 |              |                             | N         | io hay selección               |                                  | *                |                    |                                  |                             |                   |                              |                 |                    |                  |
|       |                         |           |                 |                                 |              |                             |           |                                |                                  |                  |                    |                                  |                             |                   |                              |                 |                    |                  |
|       |                         |           |                 |                                 |              |                             |           |                                |                                  |                  |                    |                                  |                             |                   |                              |                 |                    | Guardar          |
|       |                         |           |                 |                                 |              |                             |           |                                |                                  |                  |                    |                                  |                             |                   |                              |                 |                    |                  |

Una vez cumplimentada toda la información pinche en "guardar". Para incluir un nuevo justificante de tipo empresas puede utilizar el hiperenlace situado en la parte superior de la pantalla:

| cpedientes -                                                   |                                               |                                                               |                                |                              |                                  |                              | Mis datos 👻            |         | Protección |
|----------------------------------------------------------------|-----------------------------------------------|---------------------------------------------------------------|--------------------------------|------------------------------|----------------------------------|------------------------------|------------------------|---------|------------|
| cliente / Detalle justificante proyecto I+D+i / Nuevo justific | ante proyecto I+D+i / Nuevo justificante resu | tado tecnológico / Detalle justificante resultado tecnologico | / Nuevo justificante patente / | Detaile justificante patente | Detalle seguimientos científicos | Nuevo justif, cient, Empresa | Detalle justificante e | empresa |            |
| > Detalle del justificante científico empresa de               | el expediente, segu                           | miento: 5                                                     |                                |                              |                                  |                              |                        |         |            |
| Datos generales                                                |                                               |                                                               |                                |                              |                                  |                              |                        |         |            |
| Expediente                                                     | Seguimiento científico                        | Observaciones                                                 |                                |                              |                                  |                              |                        |         |            |
|                                                                | Ir a Seguimiento Científico                   |                                                               |                                |                              |                                  |                              |                        |         |            |
| Datos del justificante científico empresa                      |                                               |                                                               |                                |                              |                                  |                              |                        |         |            |
| Nombre empresa                                                 | NIF empresa                                   |                                                               | Tipo empresa                   |                              | 1                                | Actividad empresa            |                        |         |            |
| fasdfasdf                                                      | asdfasdf                                      |                                                               | Spin off                       |                              |                                  | dfasdfasdf                   |                        |         |            |
| Fecha creación                                                 | Domicilio empr                                | isa                                                           | Comunidad autónoma             |                              |                                  | Provincia                    |                        |         |            |
| 04/01/2022                                                     | españa                                        |                                                               | ANDALUCIA                      |                              |                                  | CADIZ                        |                        |         |            |
| Composición grupo                                              | Grupos colabor                                | ación                                                         | Porcentaje titularidad         |                              |                                  |                              |                        |         |            |
|                                                                |                                               |                                                               |                                |                              |                                  |                              |                        |         |            |
|                                                                |                                               |                                                               |                                |                              |                                  |                              |                        |         |            |
|                                                                |                                               |                                                               |                                |                              |                                  |                              |                        |         | Editor     |

Se podrán crear tantos justificantes de empresas como empresas cumplan con los requisitos establecidos.

Una vez creados todos los justificantes, estos aparecerán relacionados en esta pestaña de "justificantes":

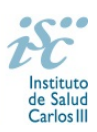

|                                         | instituto de Salud Carlos III                            | •                                    | H OO<br>MIELAS                         |                                          | Segu                                      | iimiento de ayudas - AESEG                                       |                                                 |
|-----------------------------------------|----------------------------------------------------------|--------------------------------------|----------------------------------------|------------------------------------------|-------------------------------------------|------------------------------------------------------------------|-------------------------------------------------|
| AESEG Administración - Expedientes -    |                                                          |                                      |                                        |                                          |                                           | Mis datos - Ayuda -                                              | Protección datos Cerrar sesión (Investigador)   |
|                                         | elle justificante publicación / Nuevo justificante publi | ación / Detalle justificante publica | ición / Nuevo justificante proyecto I+ | D+i / Nuevo justificante resultado tecno | iógico / Detalle seguimientos científicos | I / Nuevo justificante patente / Nuevo justifi cient. Empresante | esa / Detalle seguimientos científicos 😽 Volver |
| Justificación científica del expediente |                                                          |                                      |                                        |                                          |                                           |                                                                  |                                                 |
| 1                                       | ieguimiento científico Justificantes                     |                                      |                                        |                                          |                                           |                                                                  |                                                 |
| Datos generales                         | 🔅 Personalizar 🚊 Exportar                                |                                      |                                        |                                          |                                           | 1 Página 1 🕨 de 1 mostrando 10                                   | ✓ de 3                                          |
| Equipo investigador                     | Acciones Tipo justifican                                 | H YII                                | Observaciones                          | ¥11                                      | Ordinal 👎 👪                               | Motivo rechazo                                                   | ¥11                                             |
| Resumen econômico                       | ● ✓   Publicación                                        |                                      |                                        | 5                                        |                                           |                                                                  |                                                 |
| Plazos                                  | Proyecto I+O+I     Publicación                           |                                      |                                        | 5                                        |                                           |                                                                  |                                                 |
| Anualidades                             |                                                          |                                      |                                        |                                          |                                           |                                                                  |                                                 |
| Justificación olentífica                |                                                          |                                      |                                        |                                          |                                           |                                                                  |                                                 |
|                                         |                                                          |                                      |                                        |                                          |                                           |                                                                  |                                                 |
|                                         |                                                          |                                      |                                        |                                          |                                           |                                                                  |                                                 |
|                                         |                                                          |                                      |                                        |                                          |                                           |                                                                  |                                                 |
|                                         |                                                          |                                      |                                        |                                          |                                           |                                                                  |                                                 |
|                                         |                                                          |                                      |                                        |                                          |                                           |                                                                  |                                                 |
|                                         |                                                          |                                      |                                        |                                          |                                           |                                                                  |                                                 |
|                                         |                                                          |                                      |                                        |                                          |                                           |                                                                  |                                                 |
|                                         | 🕈 Añadir justificantes 🔺 📄 🖹 Cargar documents            | ción adjunta a memoria 📗 🔒 Ge        | enerar y firmar memoria cient/¥ca      | Ver borrador memoria científica          |                                           |                                                                  |                                                 |
|                                         |                                                          |                                      |                                        |                                          |                                           |                                                                  |                                                 |

Al lado de cada uno de ellos aparecen una serie de iconos desde los que podrá visualizarlos, editarlos y eliminarlos según sus necesidades.

#### Generar memoria científica y adjuntar formulario

Una vez introducidos todos los justificantes deberá cargar el modelo "Memoria de Coordinacion", "Memoria de Programa" y "Memoria de grupos de investigacion" disponibles en la Web del <u>ISCIII</u>, desde el apartado "Cargar documentación adjunta a memoria":

|                                         | COMMAND MERCEN                                              | iE                  | e<br>Instituto de Salu | d Carlos III                   |                               | H QO<br>MUEAS                       |                                     |                       | Segu                        | imiento de ayu                    | das - AESEG               | <b>U</b>                |                 |                |
|-----------------------------------------|-------------------------------------------------------------|---------------------|------------------------|--------------------------------|-------------------------------|-------------------------------------|-------------------------------------|-----------------------|-----------------------------|-----------------------------------|---------------------------|-------------------------|-----------------|----------------|
| AESEG Administración • Exp              | pedientes +                                                 |                     |                        |                                |                               |                                     |                                     |                       |                             | Mis d                             | tos - Ayuda -             | Protección datos        | Cerrar sesión ( | (Investigador) |
| · ▼ / Detalle de expediente / Detalle m | emoria científica / Detalle justificante proyecto I+D+i / C | Setalle justificari | te publicación /       | Nuevo justificante publicación | / Detaile justificante public | ación / Nuevo justificante proyecto | I+D+i / Nuevo justificante resultad | o tecnológico / Detal | le seguimientos científicos | / Nuevo justificante patente / Nu | evo justif, cient, Emprei | a / Detaile seguimient: | 4 científicos   | -ee Volver     |
|                                         | <ul> <li>Justificación científica del expediente</li> </ul> |                     | ,                      |                                |                               |                                     |                                     |                       |                             |                                   |                           |                         |                 |                |
|                                         |                                                             | Seguimiento         | sientifico Justi       | ficantes                       |                               |                                     |                                     |                       |                             |                                   |                           |                         |                 |                |
|                                         | Datos generales                                             | Ø Perso             | nalizar Z Expo         | dar.                           |                               |                                     |                                     |                       |                             | 1 Piona 1 b de                    | t mostrando 10 N          | 49.3                    |                 |                |
|                                         | Equipo investigador                                         | Acciones            |                        | Tipo justificante              | ¥11                           | Observacion                         | es YII                              | Ordinal               | YB.                         | Motivo recha                      | 0                         | ¥11                     |                 |                |
|                                         | Resumen económico                                           | •∕≘                 | Publicación            |                                |                               |                                     |                                     |                       |                             |                                   |                           |                         |                 |                |
|                                         | Plazos                                                      | 0/8                 | Proyecto I+D+I         |                                |                               |                                     |                                     |                       |                             |                                   |                           |                         |                 |                |
|                                         | Annelitation                                                |                     | Publication            |                                |                               |                                     |                                     |                       |                             |                                   |                           |                         |                 |                |
|                                         | Privaloases                                                 |                     |                        |                                |                               |                                     |                                     |                       |                             |                                   |                           |                         |                 |                |
|                                         | Justificación científica                                    |                     |                        |                                |                               |                                     |                                     |                       |                             |                                   |                           |                         |                 |                |
|                                         |                                                             |                     |                        |                                |                               |                                     |                                     |                       |                             |                                   |                           |                         |                 |                |
|                                         |                                                             |                     |                        |                                |                               |                                     |                                     |                       |                             |                                   |                           |                         |                 |                |
|                                         |                                                             |                     |                        |                                |                               |                                     |                                     |                       |                             |                                   |                           |                         |                 |                |
|                                         |                                                             |                     |                        |                                |                               |                                     |                                     |                       |                             |                                   |                           |                         |                 |                |
|                                         |                                                             |                     |                        |                                |                               |                                     |                                     |                       |                             |                                   |                           |                         |                 |                |
|                                         |                                                             |                     |                        |                                |                               |                                     |                                     |                       |                             |                                   |                           |                         |                 |                |
|                                         |                                                             |                     | _                      |                                |                               |                                     |                                     |                       |                             |                                   |                           |                         |                 |                |
|                                         |                                                             | + Añadir ju         | stitcantes +           | Cargar documentación ac        | ijunta a memoria              | lenerar y firmar memoria cierbifica | Ver borrador memoria cientiñ        | 3                     |                             |                                   |                           |                         |                 |                |
|                                         |                                                             |                     |                        |                                |                               |                                     |                                     |                       |                             |                                   |                           |                         |                 |                |

Unifique los tres documentos pdf en uno solo y adjunte el fichero:

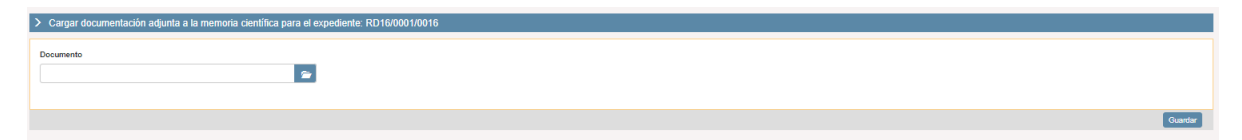

Una vez añadidos los justificantes científicos y adjuntas las memorias, proceda a generar y firmar la memoria científica. Es recomendable visualizar el borrador de la memoria antes de generarla.

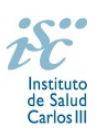

|                                                                                   | unite Europea                                                                | Œ                                                            | O H                                                 | Segui                                | miento de ayudas - AESEG                                  | ll <del>y</del>                               |
|-----------------------------------------------------------------------------------|------------------------------------------------------------------------------|--------------------------------------------------------------|-----------------------------------------------------|--------------------------------------|-----------------------------------------------------------|-----------------------------------------------|
| AESEG Administración - Expedientes -                                              |                                                                              |                                                              |                                                     |                                      | Mis datos - Ayuda -                                       | Protección datos Cerrar sesión (Investigador) |
| / Detalle de expediente / Detalle memoria científica / Detalle justificante proye | to I+D+i / Detaile justificante publicación / Nuevo justificante publicación | / Detaile justificante publicación / Nuevo justificante proy | to I+D+i / Nuevo justificante resultado tecnológico | / Detaile seguimientos científicos / | Nuevo justificante patente / Nuevo justifi cient. Empresa | Detalle seguimientos científicos 🛛 🕂 Volver   |
| Justificación científica del experi<br>Justificación científica del experi        | ient                                                                         |                                                              |                                                     |                                      |                                                           |                                               |
|                                                                                   | Seguimiento científico Justificantes                                         |                                                              |                                                     |                                      |                                                           |                                               |
| Datos generales                                                                   | Ø Personalizer 🚊 Exporter                                                    |                                                              |                                                     |                                      | Pácina 1 🕨 de 1 mostrando 10 💙                            | 5e 3                                          |
| Equipo investigador                                                               | Acciones Tipo justificante                                                   | Y II Observa                                                 | ones Y11                                            | Ordinal 📲                            | Motivo rechazo                                            | Y II                                          |
| Resumen econômico                                                                 | 👁 🖌 📋 Publicación                                                            |                                                              | 5                                                   |                                      |                                                           |                                               |
| Plazos                                                                            | Proyecto I+D+i     Publicación                                               |                                                              | 5                                                   |                                      |                                                           |                                               |
| Annualisiadara                                                                    |                                                                              |                                                              |                                                     |                                      |                                                           |                                               |
| Justificación científica                                                          |                                                                              |                                                              |                                                     |                                      |                                                           |                                               |
|                                                                                   |                                                                              |                                                              |                                                     |                                      |                                                           |                                               |
|                                                                                   |                                                                              |                                                              |                                                     |                                      |                                                           |                                               |
|                                                                                   |                                                                              |                                                              |                                                     |                                      |                                                           |                                               |
|                                                                                   |                                                                              |                                                              |                                                     |                                      |                                                           |                                               |
|                                                                                   |                                                                              |                                                              |                                                     |                                      |                                                           |                                               |
|                                                                                   |                                                                              |                                                              |                                                     |                                      |                                                           |                                               |
|                                                                                   |                                                                              |                                                              |                                                     |                                      |                                                           |                                               |
|                                                                                   | 💠 Añadir justificantes 🔺 👔 Cargar documentación ac                           | junta a memoria 👔 Generar y firmar memoria cientific         | Ver borrador memoria científica                     |                                      |                                                           |                                               |
|                                                                                   |                                                                              |                                                              |                                                     |                                      |                                                           |                                               |

Generada y firmada la memoria aparecerá el mensaje "Se ha firmado y guardado correctamente la memoria científica".

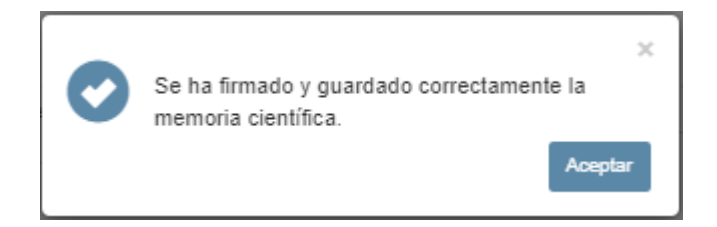

Automáticamente se reflejará el estado en que se encuentra la memoria en la pestaña "Seguimiento científico":

|                                      |                                                                  | nees it instituto           | de Salud Carlos III                 |                        | (                                    | EN OO<br>PRUEBAS                       |                              | Seguimier                         | nto de ayudas - 🚛 🔱                                     |                                  |
|--------------------------------------|------------------------------------------------------------------|-----------------------------|-------------------------------------|------------------------|--------------------------------------|----------------------------------------|------------------------------|-----------------------------------|---------------------------------------------------------|----------------------------------|
| AESEG Administración •               | Expedientes +                                                    |                             |                                     |                        |                                      |                                        |                              |                                   | Mis datos + Ayuda + Pro                                 | ección datos Cerrar sesión (Inve |
| * / Detaile justificante proyecto l4 | DHI // Detalle justificante publicación // Nuevo justificante po | blicación / Detalle justifi | cante publicación / Nuevo justifica | nte proyecto I+D+I / N | vevo justificante resultado teonológ | ico / Detalle seguimientos científicos | Nuevo justificante patente / | Nuevo justif, cient, Empresa / Ca | argar documentación adjunta // Detalle seguimientos cie | rtificos 4                       |
|                                      | > Justificación científica del expediente                        |                             |                                     |                        |                                      |                                        |                              |                                   |                                                         |                                  |
|                                      |                                                                  | Seguimiento científico      | Justificantes                       |                        |                                      |                                        |                              |                                   |                                                         |                                  |
|                                      | Datos generales                                                  | O Personalizar              | Exportar                            |                        |                                      |                                        |                              |                                   | Página 1 🕨 de 1 mostrando 10 💙 de 6                     |                                  |
|                                      | Equipo investigador                                              | Acciones                    | ld seguimiento ⊤∏                   | Ordinal 🛛 🗑 📙          | Tipo seguimiento                     | Fil Fecha de comienzo                  | ¥ II Fecha de fin            |                                   | ∀ II Fecha fin de ejecución ∀ II                        |                                  |
|                                      | Resumen econômico                                                | • 1                         | 5001003                             | 1                      | Intermedio                           | 01/01/2017                             | 31/05/2018                   | 01/01/2017                        | 02/01/2017                                              |                                  |
|                                      |                                                                  | •                           | 5001004                             | 2                      | Intermedio                           | 01/08/2018                             | 31/07/2018                   | 01/01/2017                        | 31/05/2018                                              |                                  |
|                                      | Plazos                                                           | •                           | 5001005                             | 3                      | Intermedio                           | 03/08/2019                             | 03/07/2019                   | 01/01/2017                        | 31/05/2019                                              |                                  |
|                                      | Anualidades                                                      |                             | 2152035                             | 4                      | Intermedio                           | 0108/2020                              | 31/07/2020                   | 01/06/2018                        | 31/06/2020                                              |                                  |
|                                      | Justificación científica                                         |                             | 2102320                             | 5                      | ria.                                 | 01011EVE2                              | 311032022                    | 01012017                          | all labour 1                                            |                                  |
|                                      |                                                                  |                             |                                     |                        |                                      |                                        |                              |                                   |                                                         |                                  |
|                                      |                                                                  |                             |                                     |                        |                                      |                                        |                              |                                   |                                                         |                                  |
|                                      |                                                                  |                             |                                     |                        |                                      |                                        |                              |                                   |                                                         |                                  |
|                                      |                                                                  |                             |                                     |                        |                                      |                                        |                              |                                   |                                                         |                                  |
|                                      |                                                                  |                             |                                     |                        |                                      |                                        |                              |                                   |                                                         |                                  |
|                                      |                                                                  |                             |                                     |                        |                                      |                                        |                              |                                   |                                                         |                                  |
|                                      |                                                                  | No Marroria ciar            | leyenda de iconos                   |                        |                                      |                                        |                              |                                   |                                                         |                                  |
|                                      |                                                                  | 😰 = Mernoria cier           | tífica generada pendiente de prese  | tar                    |                                      |                                        |                              |                                   |                                                         |                                  |
|                                      |                                                                  | Memoria cient               | fica pendiente de generar           |                        |                                      |                                        |                              |                                   |                                                         |                                  |

Si una vez generada la memoria necesita hacer modificaciones en la misma, debe realizar una "petición de reversión" de memoria a través de la pestaña "Justificantes", a través de la cual se solicita la anulación de la misma para que sea atendida desde la SGEFI:

| AESEG | Administración -             | Expedientes -                          |                                |                 |                        |                                  |              |                                  |                                    |               |                      |                           | Mis datos -                          | Ayuda -          | Protección datos | Cerrar sesión (Investigador) |
|-------|------------------------------|----------------------------------------|--------------------------------|-----------------|------------------------|----------------------------------|--------------|----------------------------------|------------------------------------|---------------|----------------------|---------------------------|--------------------------------------|------------------|------------------|------------------------------|
|       | alle justificante proyecto I | D+i / Detaile justificante publicación | Nuevo justificante publicación | n / Detalle ju  | atificante publicación | Nuevo justificante proyecto I+D+ | i / Nuevo ju | usóficante resultado tecnológico | / Detaile seguimientos científicos | / Nuevo justi | ficante patente / Nu | ivo justif, cient, Empres | a / Cargar documentación adjunta / I | letalle seguinie | ntos científicos | • Volver                     |
|       |                              | > Justificación científica e           | del expediento                 |                 |                        |                                  |              |                                  |                                    |               |                      |                           |                                      |                  |                  |                              |
|       |                              |                                        |                                |                 | _                      |                                  |              |                                  |                                    |               |                      |                           |                                      |                  |                  |                              |
|       |                              |                                        | Seg                            | uimiento cienti | Noo Justificantes      |                                  |              |                                  |                                    |               |                      |                           |                                      |                  |                  |                              |
|       |                              | Datos generales                        |                                |                 |                        |                                  |              |                                  |                                    |               |                      |                           | -                                    |                  |                  |                              |
|       |                              |                                        |                                | O Personaliz    | ar 差 Expertar          |                                  |              |                                  |                                    |               |                      |                           | 1 Página 1 🕨 de 1 mostr              | indo 10 🗸        | de 3             |                              |
|       |                              | Equipo investigador                    | A                              | lociones        |                        | Tipo justificante                | ¥ 11         | Observa                          | iciones T                          | 11            | Ordinal              | ΥB                        | Motivo rechazo                       |                  | 11 T             |                              |
|       |                              | Resumen económico                      | 0                              | Pu              | blicación              |                                  |              |                                  |                                    | 5             |                      |                           |                                      |                  |                  |                              |
|       |                              |                                        | ٥                              | Pn Pn           | oyecto I+D+i           |                                  |              |                                  |                                    | 5             |                      |                           |                                      |                  |                  |                              |
|       |                              | Plazos                                 | 0                              | Pu              | blicación              |                                  |              |                                  |                                    | 5             |                      |                           |                                      |                  |                  |                              |
|       |                              | Anualidades                            |                                |                 |                        |                                  |              |                                  |                                    |               |                      |                           |                                      |                  |                  |                              |
|       |                              |                                        |                                |                 |                        |                                  |              |                                  |                                    |               |                      |                           |                                      |                  |                  |                              |
|       |                              | Justificación científica               |                                |                 |                        |                                  |              |                                  |                                    |               |                      |                           |                                      |                  |                  |                              |
|       |                              |                                        |                                |                 |                        |                                  |              |                                  |                                    |               |                      |                           |                                      |                  |                  |                              |
|       |                              |                                        |                                |                 |                        |                                  |              |                                  |                                    |               |                      |                           |                                      |                  |                  |                              |
|       |                              |                                        |                                |                 |                        |                                  |              |                                  |                                    |               |                      |                           |                                      |                  |                  |                              |
|       |                              |                                        |                                |                 |                        |                                  |              |                                  |                                    |               |                      |                           |                                      |                  |                  |                              |
|       |                              |                                        |                                |                 |                        |                                  |              |                                  |                                    |               |                      |                           |                                      |                  |                  |                              |
|       |                              |                                        |                                |                 |                        |                                  |              |                                  |                                    |               |                      |                           |                                      |                  |                  |                              |
|       |                              |                                        |                                |                 |                        |                                  |              |                                  |                                    |               |                      |                           |                                      |                  |                  |                              |
|       |                              |                                        |                                |                 |                        |                                  |              |                                  |                                    |               |                      |                           |                                      |                  |                  |                              |
|       |                              |                                        |                                |                 | _                      |                                  |              |                                  |                                    |               |                      |                           |                                      |                  |                  |                              |
|       |                              |                                        | +                              | Añadir justific | antes + Ø Pe           | tición de reversión              |              |                                  |                                    |               |                      |                           |                                      |                  |                  |                              |
|       |                              |                                        |                                |                 |                        |                                  |              |                                  |                                    |               |                      |                           |                                      |                  |                  |                              |

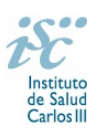

## Presentar justificación científica

La memoria deberá ser presentada por el Representante Legal de la entidad beneficiaria, utilizando la opción "Firmar y presentar" podrá presentarse la memoria.

Aparecerá el mensaje de que esta se ha presentado correctamente y podrá visualizarse el estado de la misma a través de los iconos de la pestaña "Seguimiento científico".

| Justificación científica del expediente RD16/0001/0016 |                                                                 |                                                                                                    |           |                     |                         |                  |                          |                              |
|--------------------------------------------------------|-----------------------------------------------------------------|----------------------------------------------------------------------------------------------------|-----------|---------------------|-------------------------|------------------|--------------------------|------------------------------|
|                                                        | Seguimiento científico                                          | Justificantes                                                                                       |           |                     |                         |                  |                          |                              |
| Datos generales                                        | Personalizar                                                    | Exportar                                                                                            |           |                     |                         |                  | 1 Página                 | 1 🕨 de 1 mostrando 10 💙 de 5 |
| Equipo investigador                                    | Acciones                                                        | ld seguimiento T∏                                                                                   | Ordinal 🝸 | Tipo seguimiento ₹↓ | Fecha de comienzo 🛛 🖓 🎼 | Fecha de fin 〒↓↑ | Fecha de ejecución 🛛 🔻 🎼 | Fecha fin de ejecución ₹↓↑   |
| Resumen económico                                      | •                                                               | 5001003                                                                                             | 1         | Intermedio          | 01/01/2017              | 31/05/2018       | 01/01/2017               | 02/01/2017                   |
|                                                        | •                                                               | 5001004                                                                                             | 2         | Intermedio          | 01/08/2018              | 31/07/2018       | 01/01/2017               | 31/05/2018                   |
| Plazos                                                 | •                                                               | 5001005                                                                                             | 3         | Intermedio          | 03/06/2019              | 03/07/2019       | 01/01/2017               | 31/05/2019                   |
| Anualidades                                            | •                                                               | 2152035                                                                                             | 4         | Intermedio          | 01/06/2020              | 31/07/2020       | 01/06/2018               | 31/05/2020                   |
|                                                        | e 🖌                                                             | 2152328                                                                                             | 5         | Final               | 01/01/2022              | 31/03/2022       | 01/01/2017               | 31/12/2021                   |
|                                                        | III → Memoria cien<br>III → Memoria cien<br>III = Memoria cient | eyanda de Isonos<br>Sico presentada<br>Nico generada posidenta de prese<br>Tea pendiente de generar | tar       |                     |                         |                  |                          |                              |

Si una vez presentada la memoria por el Representante Legal, necesitase realizar modificaciones en la memoria, es posible la reversión de la misma solicitando una "petición de reversión" en los términos indicados en el apartado anterior.